## Transferts

• Sur votre portail TAIGA, sélectionnez la prochaine année universitaire, et cliquez sur le menu "Transfert".

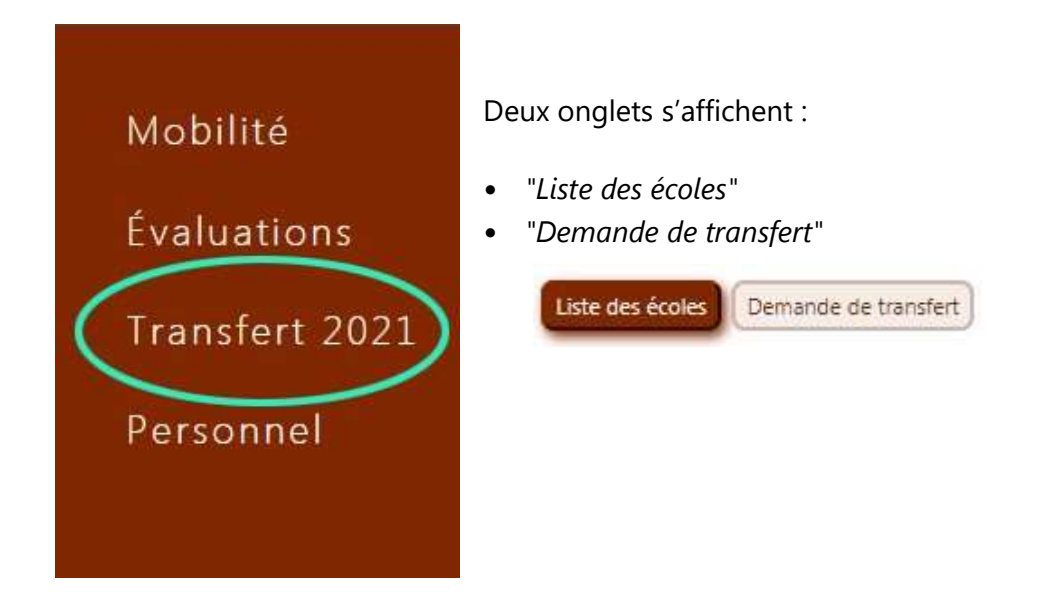

• Cliquez sur demande de transfert et faites votre demande :

| Liste des écoles   | Demande de transfert                           |                                     |
|--------------------|------------------------------------------------|-------------------------------------|
| Avant d'émettre un | e demande de transfert vers une autre école, v | ous devez obtenir l'aval de l'ENSA- |
| Demander à pouv    | oir effectuer un transfert                     |                                     |

• Après avoir cliqué sur le bouton "*Demander à pouvoir effectuer un transfert*", votre demande est mise en attente car soumise à approbation du service des études. Tant que cette requête n'est pas validée, vous voyez :

| Liste des écoles    | Demande de transfert   |
|---------------------|------------------------|
| Votre requête est e | n cours de traitement. |

• Dès validation par le service des études, vous recevrez un email vous informant que vous pouvez effectuer des demandes de transfert vers d'autres écoles

| Demande de tra      | afert                                            |
|---------------------|--------------------------------------------------|
| A demandé à effecti | uer un transfert (1 <sup>er</sup> février 2021). |
| Approuvé par        | le 1 <sup>er</sup> février 2021.                 |
| Valider             |                                                  |

• Un menu déroulant affiche les écoles dont la période de transfert est active. Sélectionnez une école, puis cliquez sur "Postuler".

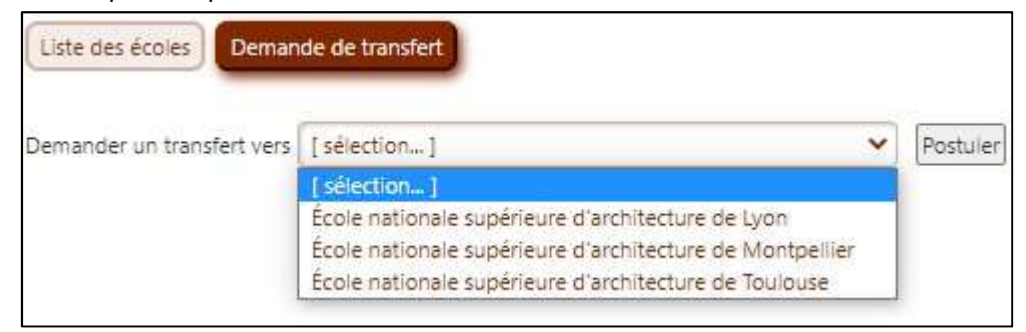

• Répétez ceci pour chaque école à laquelle vous voulez adresser une demande de transfert. Pour chaque école sélectionnée, s'affichent la date-limite de candidature et les documents demandés :

| ENSA-Roubaix             | [Niveau] ¥ | [ Typ | e de fichier à envoyer ] 🗙 | Choisir un fichier | Aucun fichier choisi |
|--------------------------|------------|-------|----------------------------|--------------------|----------------------|
| Statut : en attente      |            | ×     | Attestation d_assurance    |                    |                      |
| Date-limite : 08/04/2021 |            | ×     | Dossier de transfert       |                    |                      |
| supprimer                |            | ×     | Portfolio                  |                    |                      |

Les fichiers demandés doivent être ajoutés un par un, jusqu'à fournir un dossier complet :

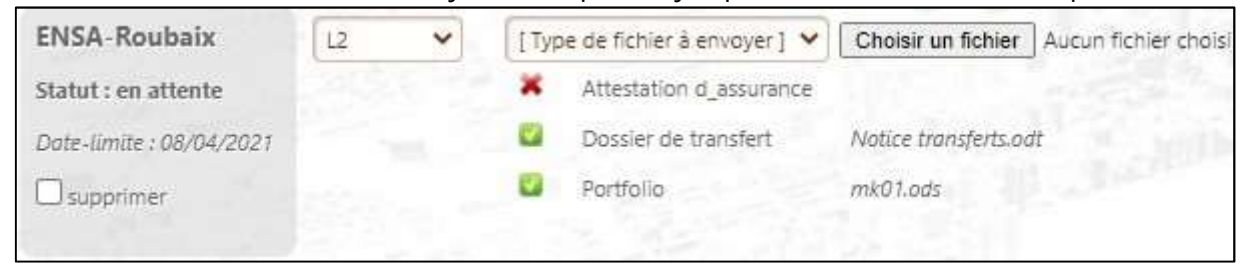

| ENSA-Roubaix             | L2  | ~ | [Type de fichier à envoyer] 💙 |                         | Choisir un fichier   | Aucun fichier choisi |
|--------------------------|-----|---|-------------------------------|-------------------------|----------------------|----------------------|
| Statut : en attente      |     |   |                               | Attestation d_assurance | 206.jpg              |                      |
| Date-limite : 08/04/2021 |     |   |                               | Dossier de transfert    | Notice transferts.oc | #                    |
| supprimer                |     |   |                               | Portfolio               | mk01.ods             |                      |
|                          | 2.4 |   |                               |                         |                      |                      |

• Vous pourrez suivre l'état d'avancement de votre dossier

•

| En attente      | ~    |
|-----------------|------|
| En attente      |      |
| Refus           |      |
| Admis           |      |
| Admis sous rése | erve |

- "En attente" : statut par défaut, dès que la demande est émise
- "Admis" : dossier impeccable et validé par l'école

• *"Admis sous réserve"* : implique que l'école demande la confirmation d'obtention de la validation de l'année ou du diplôme

## • Pour confirmer votre transfert, cochez la case "confirmation définitive" :

| ENSA-Roubaix                | L2 | ~ | [Type de fichier à envoyer] 💙 |                         | Choisir un fichier   | Aucun fichier choisi |
|-----------------------------|----|---|-------------------------------|-------------------------|----------------------|----------------------|
| Statut : admis sous réserve |    |   | 0                             | Attestation d_assurance | 206.jpg              |                      |
| Confirmation définitive     |    |   |                               | Dossier de transfert    | Notice transferts.od | C. setter            |
| Date-limite : 08/04/2021    |    |   | -                             | Portfolio               | mk01.ods             |                      |
|                             |    |   |                               |                         |                      |                      |